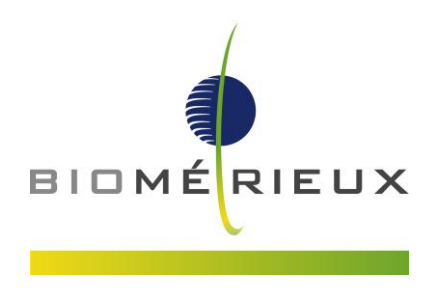

Warszawa, 07.03.2016 r.

Nr sprawy: FSCA 2842

## Notatka o pilnym wprowadzeniu zmian w produkcie

#### Szanowni Państwo,

Według naszych danych Państwa laboratorium wykonuje badanie lekowrażliwości w systemie VITEK® 2 przy użyciu kart antybiogramowych (AST) podanych w tabeli poniżej.

| Karta AST VITEK <sup>®</sup> 2 | Numer produktu |
|--------------------------------|----------------|
| AST-P643                       | 418671         |
| AST-P644                       | 418673         |

#### Opis sytuacji:

Poniżej przedstawiono ograniczenie dla breakpointów wg EUCAST w systemach VITEK® 2, które dotychczas, w sposób niezamierzony, nie zostało Państwu przedstawione.

| Ograniczenie                        | VITEK <sup>®</sup> 2 AST-GP<br>Ograniczenia |
|-------------------------------------|---------------------------------------------|
| Sprawdź metodą alternatywną przed   | •Teicoplanin (tec02n):                      |
| wydaniem wyników dla następującej   | Staphylococcus epidermidis,                 |
| kombinacji antybiotyk/drobnoustrój. | Staphylococcus hominis                      |

Ograniczenie dla breakpointów wg EUCAST pojawiło się wraz z wprowadzeniem przedstawionych powyżej kart antybiogramowych, zawierających nową wersję teikoplaniny (tec02n). Teikoplanina (tec02n) pojawiła się w składach kart antybiogramowych po aktualizacji oprogramowania systemów VITEK® 2 do wersji 7.01.

W systemach VITEK® 2 można przy pomocy bioART tak skonfigurować system, że będzie automatycznie powiadamiał użytkownika o przypadku ograniczenia dla kombinacji antybiotyk/organizm (patrz VITEK® 2 Podręcznik Użytkownika Oprogramowania, 514742-1PL1). Instrukcję opisującą, jak utworzyć w VITEK® 2 bioART zasadę dla teikoplaniny (tec02n), przedstawiono w Dodatku A będącym częścią tego listu.

Niniejszy list jest skierowany tylko do użytkowników systemów VITEK® 2 stosujących breakpointy wg EUCAST. Istniejące ograniczenia VITEK® 2 dla breakpointów EUCAST są obowiązujące i dodatkowe ograniczenie opisane w niniejszym liście ich nie zmienia.

#### bioMérieux Polska Sp. z o.o.

ul. Gen. Józefa Zajączka 9, 01-518 Warszawa,

Dział Obsługi Klienta: dok@biomerieux.com, tel. 22 569 85 85, Serwis Techniczny: serwis@biomerieux.com, tel. 22 569 85 90, www.biomerieux.com www.biomerieux.pl Rejestracja: Sąd Rejonowy dla m. st. Warszawy w Warszawie, XII Wydział Gospodarczy Krajowego Rejestru Sądowego, nr KRS 0000127863

NIP: PL5270203342 - Regon: 010565119 - Wysokość kapitału zakładowego: 360 000 PLN; Bank BGŻ BNP Paribas Oddział w Warszawie, 68 1600 1462 1846 4473 1000 0001

Recepcja: tel. 22 569 85 00, fax 22 569 85 54, składanie zamówień: dystrybucja@biomerieux.com; fax 22 569 85 55,

#### Znaczenie dla Użytkownika:

Z powodu niezamierzonego braku powiadomienia o ograniczeniu VITEK®2 dla breakpointów wg EUCAST, mogą potencjalnie pojawiać się wyniki fałszywej wrażliwości lub fałszywej oporności dla opisanej kombinacji antybiotyk/organizm.

#### Wymagane działania:

- Prosimy o potwierdzenie, że niniejsza informacja została przekazana całemu personelowi laboratorium, który pracuje na aparacie Vitek 2 / Vitek 2 Compact.
- Sprawdzenie, czy opisane w tym liście ograniczenie z użyciem kart i breakpointów wg EUCAST miało wpływ na pracę w Państwa laboratorium.
- Sprawdzenie, czy jest wymagana retrospektywna analiza dla uzyskanych wyników w powiązaniu z ograniczeniem dla teikoplaniny.
- Utworzenie w bioART VITEK®2 S 7.01 zasady dla ograniczenia w przypadku teikoplaniny (tec02n) według instrukcji zawartej w Dodatku A.
- Prosimy o zachowanie niniejszej informacji w dokumentacji aparatu.

Prosimy o wypełnienie i odesłanie do bioMérieux Polska Formularza Potwierdzenia (Załącznik): fax: 22 569 85 54 lub e-mail: dok@biomerieux.com

Firma bioMérieux nieustannie dąży do oferowania swoim klientom produktów o najwyższej jakości. Bardzo przepraszamy za wszelkie niedogodności spowodowane zaistniałą sytuacją.

W przypadku pytań lub wątpliwości prosimy o kontakt:

Katarzyna Tajchert tel. 665 759 728 Henryk Czajkowski tel. 665 759 726

Z poważaniem

flagh lighter lis

Henryk Czajkowski Specjalista ds. Produktów Mikrobiologia

# Załącznik: Formularz potwierdzenia

# Notatka o pilnym wprowadzeniu zmian w produkcie

FSCA - 2842 – VITEK<sup>®</sup> 2 Ograniczenie dla breakpointów wg EUCAST

| Informacja o Użytkowniku:                      |                                                |                                                                                            |     |     |  |
|------------------------------------------------|------------------------------------------------|--------------------------------------------------------------------------------------------|-----|-----|--|
| Nazwa:                                         |                                                |                                                                                            |     |     |  |
| Adres:                                         |                                                |                                                                                            |     |     |  |
| Nazwisko osol                                  | by do kontaktu:                                |                                                                                            |     |     |  |
| Numer telefon                                  | u:                                             |                                                                                            |     |     |  |
| Informacja o                                   | produkcie:                                     |                                                                                            |     |     |  |
|                                                | Numer produktu                                 | Opis                                                                                       | 1   |     |  |
|                                                | 418671                                         | AST-P643                                                                                   |     |     |  |
|                                                | 418673                                         | AST-P644                                                                                   | ]   |     |  |
| Pytania:                                       |                                                |                                                                                            | Tak | Nio |  |
| 1.Czy przeczy<br>breakpointó                   | ytali Państwo załączo<br>w wg EUCAST w sys     | ną informacją dotyczącą ograniczenia dla<br>temach VITEK <sup>®</sup> 2 ?                  | Tak |     |  |
| 2.Czy utworz<br>Jeśli nie, pr                  | yli Państwo według ins<br>osimy o podanie powo | strukcji zasadę w bioART ?<br>odów w komentarzach.                                         |     |     |  |
| <ol> <li>Czy otrzym<br/>ograniczeni</li> </ol> | ali Państwo zgłoszeni<br>a dla breakpointów w  | e choroby lub uszczerbku na zdrowiu z powodu<br>/g EUCAST w systemie VITEK <sup>®</sup> 2? |     |     |  |
| Komentarze:                                    |                                                |                                                                                            |     |     |  |
|                                                |                                                |                                                                                            |     |     |  |
| Podpis:                                        |                                                | Data:                                                                                      |     |     |  |

Prosimy o wypełnienie niniejszego Formularza potwierdzenia i odesłanie go do firmy bioMérieux Polska: fax: 22 569 85 54 lub e-mail: dok@biomerieux.com

Na podstawie przedstawionych poniżej instrukcji, należy wprowadzić zmianę w oprogramowaniu systemów VITEK<sup>®</sup> 2 7.01. Dotyczy ona utworzenia w bioART zasady dla teikoplany (tec02n) oraz *Staphylococcus hominis* i *Staphylococcus epidermidis* związanych z parametrami: EUCAST oraz Global European.

# UWAGA: W celu utworzenia zasady w bioART należy być zalogowanym jako kontroler (LabSuper).

Jeśli będzie to konieczne, prosimy o zapoznanie się z Podręcznikiem użytkownika oprogramowania VITEK<sup>®</sup> 2 S, rozdział 13 – **Advanced Reporting Tool** (Zaawansowane narzędzie raportowania).

## Główne etapy tworzonej w bioART nowej zasady użytkownika:

- 1. Utworzenie i nadanie nazwy zasadzie.
- 2. Wprowadzenie następujących 4 warunków:
  - a. Organism: Staphylococcus hominis and Staphylococcus epidermidis
  - b. Antibiotic: Teicoplanin, version tec02n, tested antibiotics
  - c. AST card class: Gram positive susceptibility
  - d. AES Parameter sets: EUCAST+EUCAST-based, EUCAST+Phenotypic, Global Europeanbased+EUCAST-based, Global European-based+Phenotypic
- 3. Wybór działania:
  - a. Suppress from analysis: Teicoplanin

Po utworzeniu zasady, jej obraz będzie podobny do tego, jak przedstawiono poniżej.

Lista **card types** dla"**tec02n**" będzie różnić się na podstawie rodzajów kart antybiogramowych (AST) stosowanych w Państwa systemie.

| Ifth      | ese conditions are met:                                                                                                    |
|-----------|----------------------------------------------------------------------------------------------------|
|           | Organism is Staphylococcus hominis, Staphylococcus epidermidis                                                                       |
| And       | Antibiotic is Teicoplanin(tec02n - ), Antibiotic Type: Tested                                                                        |
| And       | AST Card class is Gram Positive Susceptibility                                                                                       |
| And       | AES Parameter Set is EUCAST+EUCAST-based, EUCAST+Phenotypic, Global European-based+EUCAST-based, Global<br>European-based+Phenotypic |
| -Actions- |                                                                                                    |
| Ther      | n take these actions:                                                                                                    |
|           | Suppress from analysis Teicoplanin                                                                                                   |
|           |                                                                                                    |

Ryc. 1: Pełna zasada w bioART dla teikoplaniny .

# Szczegółowe etapy tworzenia w bioART zasady użytkownika.

# Tworzenie w bioART nowej zasady użytkownika.

- 1. Zaloguj się do aplikacji VITEK 2 Systems jako kontroler (LabSuper).
- 2. W głównym oknie menu, kliknij na ikonę **Configuration** a następnie w rozwiniętej liście wybierz **Advanced Reporting Tool.**
- 3. Kliknij na ikonę kłódka w celu jej otwarcia.
- 4. Kliknij "Yes" w wyskakującym okienku z informacją.
- 5. Kliknij na ikonę tworzenie nowej zasady .
- 6. Wprowadź nazwę zasady.

| Create Rule                             | × |
|-----------------------------------------|---|
|                                         |   |
|                                         |   |
|                                         |   |
|                                         |   |
|                                         |   |
|                                         |   |
|                                         |   |
|                                         |   |
|                                         |   |
| Rule Name: Teicoplanin Staph limitation |   |
|                                         |   |
|                                         |   |
|                                         |   |
|                                         |   |
|                                         |   |
|                                         |   |
|                                         |   |
|                                         |   |
| OK Cancel                               |   |

7. Kliknij OK.

#### Dodawanie warunków do zasady

Do zasady należy wprowadzić 4 warunki: organism, antibiotic/test, AST card class oraz AES parameter sets. Poniżej przedstawiono etapy ich wprowadzania.

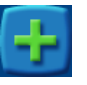

- 1. Kliknij na ikonę Plus (górna) w celu dodania warunku .
- 2. Wybierz Organism i zaznacz następujące gatunki Staphylococcus :
  - a. Staphylococcus hominis i Staphylococcus epidermidis.

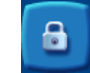

Dodatek A

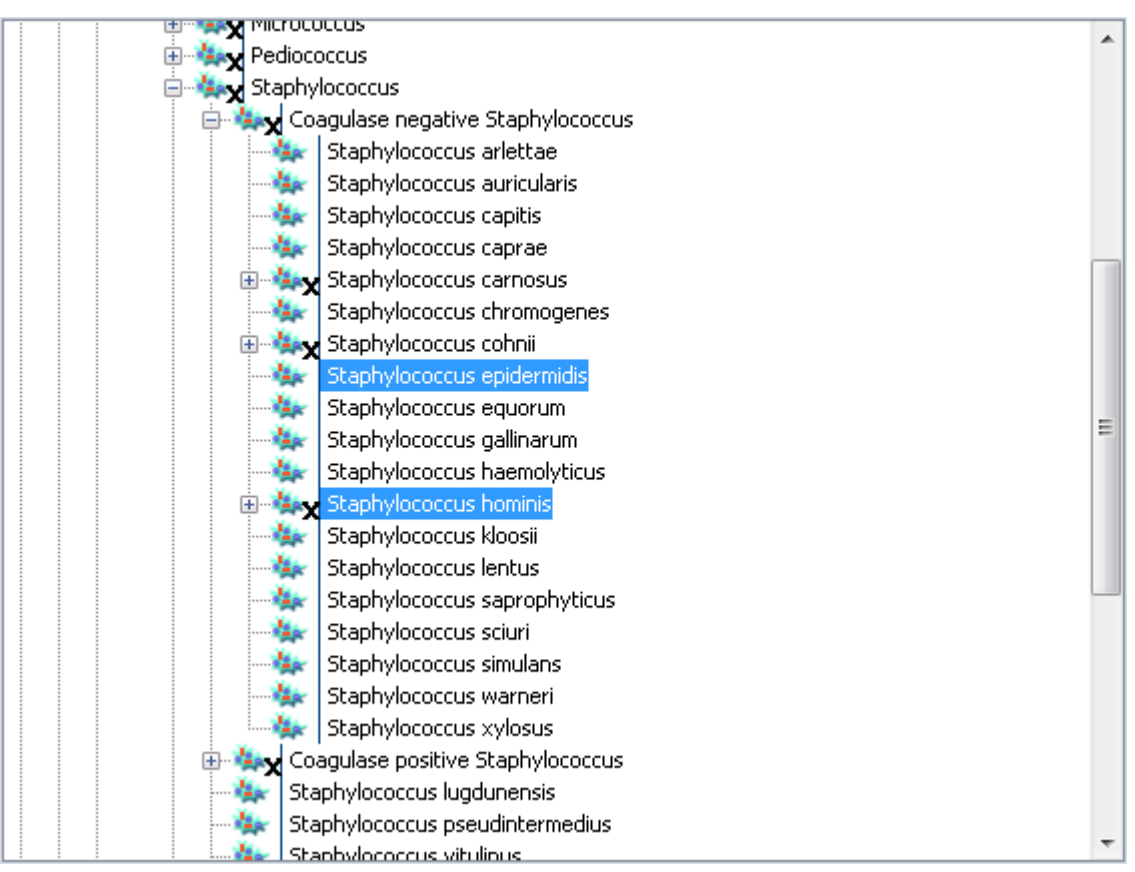

Ryc. 2: Wybór organizmów

- 3. Kliknij na ikonę Plus (górna) w celu dodania drugiego warunku dla antybiotyku. Poniżej przedstawiono etapy jego wprowadzenia :
  - a. Zaznacz warunek (Condition Type) Antibiotic/test.
  - b. W rozwiniętej liście antibiotics zaznacz Teicoplanin. W polu Antibiotic Type zaznacz Tested.
  - c. Odznacz w okienku "**Use any antibiotic version**" i zaznacz wersję "**tec02n**" dla teikoplaniny.

| Conditio | on Seti    | up                                                               |                                                                                                    |
|----------|------------|------------------------------------------------------------------|----------------------------------------------------------------------------------------------------|
| Antibi   | otic:      | 🔲 Streptomyci                                                    | in High Level (synergy) Antibiotic Type: Tested                                                                                                    |
|          |            | 🔽 Teicoplanin                                                    |                                                                                                    |
|          |            | 📃 Telavancin                                                     |                                                                                                    |
|          |            | 🔲 Telithromyci                                                   | in a state of the state of the |
|          |            | 🔲 Temocillin                                                     |                                                                                                    |
|          |            | 🔲 Tetracycline                                                   | e la la la la la la la la la la la la la                                                                                                    |
|          |            | 🔲 Thiampheni                                                     | icol 🗖                                                                                                    |
|          |            | 🔲 Ticarcillin                                                    | <b>*</b>                                                                                                    |
| Poicopi  |            |                                                                  |                                                                                                    |
|          | Use        | any Antibiotic Versio                                            | ion                                                                                                    |
| U        | Use<br>Ise | any Antibiotic Versio<br>Antibiotic Version                      | Cards                                                                                                    |
|          | Use        | any Antibiotic Versi<br>Antibiotic Version<br>tec01n             | Cards<br>AST-P532, AST-P534, AST-P546, AST-P547, AST-P548, AST-P549, AST-P551, AST-P554, AST-P555,<br>AST-P556, AST-P557, AST-P558, AST-P559, AST-P560, AST-P564, AST-P565, AST-P565,<br>AST-P569, AST-P570, AST-P572, AST-P573, AST-P573, AST-P577, AST-P578,<br>AST-P579, AST-P570, AST-P571, AST-P578, AST-P579, AST-P577, AST-P578,<br>AST-P588, AST-P580, AST-P591, AST-P582, AST-P583, AST-P584, AST-P586, AST-P589, AST-P599,<br>AST-P500, AST-P601, AST-P601, AST-P601, AST-P501, AST-P501,<br>AST-P600, AST-P601, AST-P601, AST-P601, AST-P601, AST-S901                                                                                                    |
|          | Use        | any Antibiotic Versio<br>Antibiotic Version<br>tec01n<br>tec02n  | Cards<br>AST-P532, AST-P534, AST-P546, AST-P547, AST-P548, AST-P549, AST-P551, AST-P554, AST-P555,<br>AST-P556, AST-P557, AST-P558, AST-P559, AST-P560, AST-P563, AST-P564, AST-P565,<br>AST-P569, AST-P570, AST-P571, AST-P572, AST-P573, AST-P575, AST-P578,<br>AST-P579, AST-P570, AST-P514, AST-P582, AST-P583, AST-P584, AST-P585, AST-P586, AST-P587,<br>AST-P588, AST-P589, AST-P591, AST-P592, AST-P593, AST-P595, AST-P596, AST-P599,<br>AST-P500, AST-P601, AST-P601, AST-P604, AST-P605, AST-P101, AST-P104, AST-S101<br>AST-P122                                                                                                    |
| U        | Use        | any Antibiotic Versio<br>Antibiotic Version<br>tec01n<br>tec02n  | Cards<br>AST-P532, AST-P534, AST-P546, AST-P547, AST-P548, AST-P549, AST-P551, AST-P554, AST-P555,<br>AST-P556, AST-P557, AST-P558, AST-P559, AST-P560, AST-P563, AST-P564, AST-P565, AST-P566,<br>AST-P579, AST-P570, AST-P571, AST-P572, AST-P573, AST-P578,<br>AST-P579, AST-P580, AST-P581, AST-P582, AST-P583, AST-P584, AST-P585, AST-P586, AST-P587,<br>AST-P588, AST-P589, AST-P591, AST-P592, AST-P593, AST-P595, AST-P596, AST-P599,<br>AST-P500, AST-P601, AST-P603, AST-P604, AST-P605, AST-P101, AST-P104, AST-SV01<br>AST-P122                                                                                                    |
|          | Use Ise    | any Antibiotic Versio<br>Antibiotic Version<br>tec01n<br>tec02n  | Cards           AST-P532, AST-P534, AST-P546, AST-P547, AST-P548, AST-P549, AST-P551, AST-P554, AST-P555, AST-P556, AST-P556, AST-P556, AST-P556, AST-P556, AST-P556, AST-P556, AST-P570, AST-P570, AST-P572, AST-P574, AST-P574, AST-P574, AST-P579, AST-P579, AST-P579, AST-P579, AST-P580, AST-P580, AST-P580, AST-P580, AST-P580, AST-P580, AST-P580, AST-P580, AST-P580, AST-P580, AST-P580, AST-P580, AST-P580, AST-P580, AST-P580, AST-P580, AST-P580, AST-P580, AST-P580, AST-P580, AST-P580, AST-P580, AST-P580, AST-P580, AST-P580, AST-P580, AST-P580, AST-P590, AST-P590, AST-P590, AST-P590, AST-P590, AST-P590, AST-P590, AST-P590, AST-P590, AST-P590, AST-P590, AST-P590, AST-P500, AST-P601, AST-P601, AST-P604, AST-P605, AST-PT01, AST-PT04, AST-SV01           AST-P122                                                                                                    |
|          |            | any Antibiotic Version<br>Antibiotic Version<br>tec01n<br>tec02n | Cards           AST-P532, AST-P534, AST-P546, AST-P547, AST-P548, AST-P549, AST-P551, AST-P554, AST-P555, AST-P556, AST-P556, AST-P556, AST-P566, AST-P569, AST-P550, AST-P550, AST-P564, AST-P575, AST-P566, AST-P566, AST-P579, AST-P500, AST-P500, AST-P501, AST-P522, AST-P523, AST-P534, AST-P536, AST-P599, AST-P588, AST-P588, AST-P599, AST-P599, AST-P500, AST-P501, AST-P603, AST-P604, AST-P605, AST-P101, AST-P104, AST-SV01           AST-P122                                                                                                    |

Ryc. 3: Wybór warunku dla antibiotic/test

Uwaga: Lista typów kart dla "tec02n" będzie się różnić w zależności od typów kart (AST) zdefiniowanych w Państwa systemie. W tym przypadku, wybranym typem karty jest AST-PT22.

- 4. Kliknij na ikonę Plus (górna) w celu dodania trzeciego warunku dla **AST card class**. Postępuj wg poniższych kroków:
  - a. Zaznacz AST card class.
  - b. W rozwiniętej liście zaznacz "Gram Positive Susceptibility".

| Condition Managemen | ıt                                                                         | × |
|---------------------|----------------------------------------------------------------------------|---|
| Condition Type:     | AST Card Class                                                             |   |
| Condition Setup     |                                                                            |   |
| Card Class: Gran    | n Negative Susceptibility<br>ptococcal Susceptibility<br>st Susceptibility |   |
|                     | OK Cancel                                                                  |   |

Ryc. 4: Wybór AST card class

- 5. Kliknij na ikonę Plus (górna) w celu dodania czwartego warunku dla **AES Parameter Set**. Postępuj wg poniższych kroków:
  - a. Wybierz AES Parameter Set.
  - b. Zaznacz następujace parametry AES:
    - i. EUCAST + EUCAST-based
    - ii. EUCAST + Phenotypic
    - iii. Global European-based + EUCAST-based
    - iv. Global European-based + Phenotypic

| Condition Type:       AES Parameter Set         Condition Setup       Enabling a predefined parameter set (as listed below) also enables any custom AES parameter set created based on the selected predefined parameter set.         AES Parameter Set:       CLSI         CLSI+Natural Resistance       EUCAST+EUCAST-based         V EUCAST+Phenotypic       Global CLSI-based+CLSI         Global CLSI-based+Phenotypic       Global European-based+EUCAST-based         V Global European-based+Phenotypic       Global European-based+Phenotypic         Industry       Industry | Condition Managemen                                               | t                                                                                                    |  |
|----------------------------------------------------------------------------------------------------|-------------------------------------------------------------------|----------------------------------------------------------------------------------------------------|--|
| Condition Setup<br>Enabling a predefined AES parameter set (as listed below) also enables any custom AES parameter set created based on<br>the selected predefined parameter set.<br>AES Parameter Set:<br>CLSI<br>CLSI+Natural Resistance<br>EUCAST+EUCAST-based<br>EUCAST+Phenotypic<br>Global CLSI-based+CLSI<br>Global CLSI-based+Phenotypic<br>Global European-based+EUCAST-based<br>Global European-based+Phenotypic<br>Industry                                                                                                    | Condition Type:                                                   | AES Parameter Set                                                                                                    |  |
| AES Parameter Set:       CLSI         CLSI+Natural Resistance       EUCAST+EUCAST-based         EUCAST+Phenotypic       Global CLSI-based+CLSI         Global CLSI-based+Natural Resistance       Global CLSI-based+Phenotypic         Global European-based+EUCAST-based       Global European-based+Phenotypic         Global European-based+Phenotypic       Industry                                                                                                    | Condition Setup<br>Enabling a predefined<br>the selected predefin | AES parameter set (as listed below) also enables any custom AES parameter set created based on ed parameter set.                                                                                                    |  |
|                                                                                                    | AES Parameter Set:                                                | <ul> <li>CLSI</li> <li>CLSI+Natural Resistance</li> <li>EUCAST+EUCAST-based</li> <li>EUCAST+Phenotypic</li> <li>Global CLSI-based+CLSI</li> <li>Global CLSI-based+Natural Resistance</li> <li>Global CLSI-based+Phenotypic</li> <li>Global European-based+EUCAST-based</li> <li>Global European-based+Phenotypic</li> <li>Industry</li> </ul> |  |

Ryc 5: Wybór parametrów w AES

Zakończono wprowadzanie warunków do zasady. Następnym etapem jest dodanie działania.

#### Dodanie działania do zasady.

Do utworzonej zasady należy dodać działanie "**Suppress from Analysis**". Postępuj wg poniższych kroków:

- 1. Kliknij na ikonę Plus (dolna) w celu dodania działania .
- +

- 2. Wybierz następujące działanie:
  - a. Wybierz "Suppress antibiotic/test from analysis".
  - b. Na liście antybiotyków zaznacz Teicoplanin .

| Edit Action                                                                                                    |                                                                                                    | x |
|----------------------------------------------------------------------------------------------------|----------------------------------------------------------------------------------------------------|---|
| Action Type:                                                                                                    | Suppress Antibiotic/Test from Analysis                                                                                                    |   |
| Action Setup                                                                                                    |                                                                                                    | 1 |
| Antibiotic: Pr<br>Qu<br>Rit<br>Rit<br>Sp<br>St<br>St                                                                                                    | umoxacin<br>Jinupristin/Dalfopristin<br>fampicin<br>oxithromycine<br>parfloxacin<br>reptomycin High Level (synergy)<br>elcoplanin                                                                                                    |   |
| <ul> <li>Té</li> <li>Té</li> </ul> | elavancin elithromycin elithromycin etracycline etracycline elithromycin elithromycin elithromyc |   |
| □ To<br>□ Tr<br>□ VF<br>□ Va<br>□ Va                                                                                                    | osufloxacin<br>imethoprim<br>Imethoprim/Sulfamethoxazole<br>RSA Screen<br>ancomycin<br>priconazole                                                                                                    |   |
|                                                                                                    | OK Cancel                                                                                                    |   |

Ryc. 6: Działanie Suppress from analysis Teicoplanin

3. Kliknij **OK** oraz na **aktywną dyskietkę** w celu zapamiętania nowo utworzonej zasady.

Tak utworzona zasada jest gotowa. Zawiera ona cztery warunki i jedno działanie. Sprawdź czy utworzona zasada przedstawia się podobnie jak na rycinie poniżej.

| If th   | ese conditions are met:                                                                                                    |
|---------|----------------------------------------------------------------------------------------------------|
|         | Organism is Staphylococcus hominis, Staphylococcus epidermidis                                                                       |
| And     | Antibiotic is Teicoplanin(tec02n - ), Antibiotic Type: Tested                                                                        |
| And     | AST Card class is Gram Positive Susceptibility                                                                                       |
| And     | AES Parameter Set is EUCAST+EUCAST-based, EUCAST+Phenotypic, Global European-based+EUCAST-based, Global<br>European-based+Phenotypic |
| Actions |                                                                                                    |
| Ther    | n take these actions:                                                                                                    |
|         | Suppress from analysis Teicoplanin                                                                                                   |
|         |                                                                                                    |

Ryc. 7: Pełna zasada bioART dla teikoplaniny.

## Etapy końcowe:

- 1. Kliknij na ikonę kłódki w celu jej zamknięcia .
- 2. Powróć do głównego menu ekranu.
- 3. Zamknij aplikację VITEK 2 Systems.

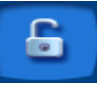